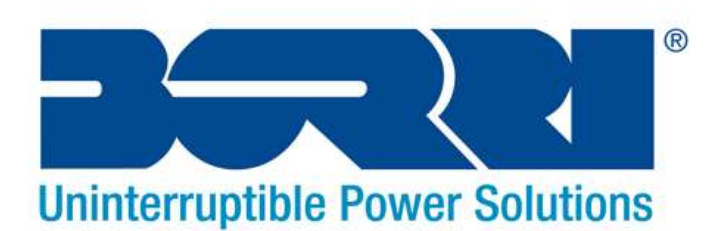

# **USER MANUAL**

## **BORRI B300R**

## 1000VA-3000VA

Line Interactive

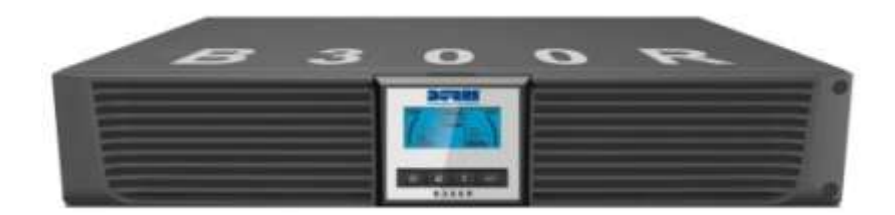

**Uninterruptible Power Supply System** 

BORRI Ltd Systems House, Rotherside Road, Eckington, Sheffield, S21 4HL Tel: 01246 431 Fax: 01246 431 444

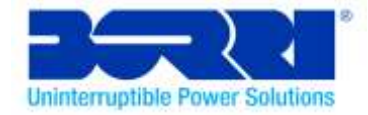

# IMPORTANT SAFETY INSTRUCTIONS

## SAVE THESE INSTRUCTIONS

This manual contains important instructions for the B300R 1-3kVA series that should be followed during the installation and maintenance of the UPS and batteries. Please read all safety and operating instructions before operating the UPS. Adhere to all warnings on the unit and those contained within this manual. Please also follow all operating and user instructions provided.

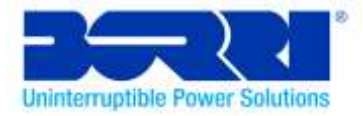

## CONTENTS

| 1. | Introduction ·····                              | ••1 |
|----|-------------------------------------------------|-----|
| 2. | Safety Warning                                  | 3   |
|    | 2.1 Description of Commonly Used Symbols ······ | 5   |
| 3. | Installation ·····                              | ••6 |
|    | 3.1 Inspection of Unit ·····                    | 6   |
|    | 3.2 Unpacking the Cabinet ·····                 | 6   |
|    | 3.3 UPS Setup ·····                             | …6  |
|    | 3.4 EBM Installation (Optional) ·····           | 11  |
|    | 3.5 UPS Initial Startup ······                  | 18  |
| 4. | Operation ·····                                 | 19  |
|    | 4.1 Display Panel·····                          | 19  |
|    | 4.2 Operating Mode ······                       | 24  |
|    | 4.3 Configuring Load Segment ·····              | 25  |
|    | 4.4 Configuring UPS for EBM Numbers ······      | 26  |
|    | 4.5 Configuring Green Function ·····            | 27  |
| 5. | Communication Port ······                       | 28  |
|    | 5.1 RS-232 and USB Communication Ports          | 28  |
|    | 5.2 Emergency Power Off (EPO) ······            | 29  |
|    | 5.3 Network Management Card (Optional) ·····    | 30  |
| 6. | UPS Maintenance                                 | 31  |
|    | 6.1 UPS and Battery Care                        | 31  |
|    | 6.2 Storing the UPS and Batteries               | 31  |
|    | 6.3 Time to Replace the Batteries               | 32  |
|    | 6.4 Replacing the UPS Internal Batteries        | 33  |
|    | 6.5 Testing New Batteries ·····                 | 36  |
|    | 6.6 Recycling the Used Battery: ·····           | 36  |
| 7. | Specification ·····                             | 35  |
|    | 7.1 Specification ·····                         | 35  |
|    | 7.2 Rear Panels ·····                           | 38  |
| 8. | Trouble Shooting ·····                          | 41  |
|    | 8.1 Audible Alarm Trouble Shooting              | 41  |
|    | 8.2 General Trouble Shooting                    | 41  |
| 9. | Software Installation ······                    | 42  |

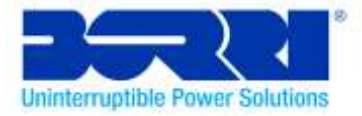

## 1. Introduction

The B300R is a compact, Line Interactive, pure sinewave UPS. The B300R is designed to support critical equipment, such as desktop PCs, servers, workstations, and other networking equipment. The B300R is available with an output rating of 1 - 3kVA. The B300R protects connected equipment from power problems including power sags, spikes, brownouts, line noise and blackouts.

TheB300R can either be Rack mounted or configured as a free standing Tower. The front panel of the UPS includes a LCD display with four control buttons that allow the user to monitor, configure and control the unit On the LCD, a graphical bar, two status indications and four alarm indications are included. See the Image below:

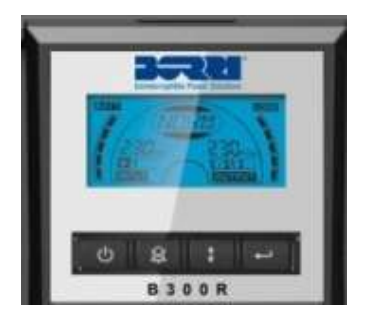

A control button from the front panel allows the user to turn off the AC fail alarm and initiate the UPS self-test sequence. The UPS case is made of metal. This UPS is powered from the AC mains and supplies an AC output via the C13ports on the rear of the UPS. Communication and control of the UPS is available through serial or USB ports located on the rear panel. The serial port will support communications directly to a server.

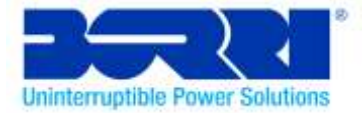

#### Features:

- Cold start capabilities.
- Selectable input and output ranges.
- Easy battery replacement design.
- Ability to extend runtime with scalable external battery module (EBM).
- Built-in boost and buck Automatic Voltage Regulator (AVR).
- Built-in Dry contact/RS-232/USB communication ports.
- Microprocessor control guarantees high reliability.
- High frequency design.
- SNMP allows for web-based, remote or monitoring management. (Optional)
- Overload, short-circuit, and overheat protection.
- Rack/Tower 2 in 1 Design.
- 19 inch rack mount available for all models.

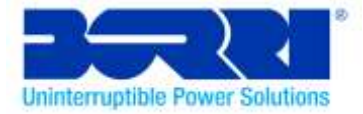

## 2.Safety Warning

## ADANGER:

This UPS contains high voltages. All repairs and servicing should be performed by authorized service personnel only. There are no user serviceable parts inside the UPS.

## 

- This UPS contains its own energy source (batteries). The UPS output may carry live voltage even when the UPS is not connected to an AC supply.
- To reduce the risk of fire or electric shock, install this UPS in a temperature and humidity controlled, indoor environment, free of conductive contaminants.(Ambient :0-40°C)
- To reduce the risk of fire, please connect to a circuit breaker rated at 20 amperes.
- To comply with international standards and wiring regulations, the total of the leakage current of the UPS and the connected loads must not exceed 3.5mA.
- The electrical supply that feeds the UPS shall be installed near the UPS and shall be easily accessible.
- Disconnection of an earth line should be made at the point that is furthest away from the UPS, in order to maintain the dedicated earth line.
- The UPS and Extra Battery Modules (EBMs)should be connected closely together to ensure that the interconnecting wires cannot be touched.

#### BORRI Ltd

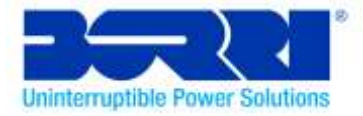

## 

- Batteries can present a risk of electrical shock or burns from high short-circuit current. Observe proper precautions. Servicing should only be performed by qualified service personnel who have knowledge of batteries and the required precautions. Keep untrained personnel away from the batteries.
- The safe disposal of batteries is required. Refer to your local environmental regulations e.g. WEEE Regs. for disposal requirements.
- Never dispose of batteries in a fire. Batteries may explode when exposed to flames.

The following block diagram shows the basic internal circuit configuration of the UPS:

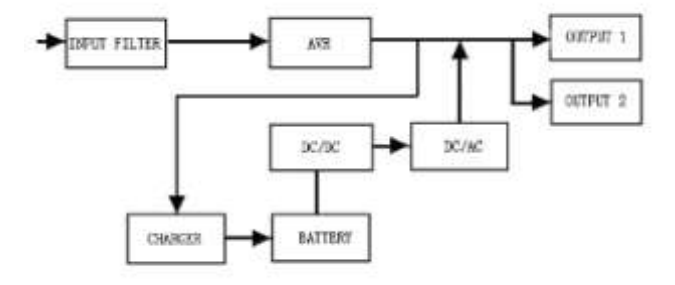

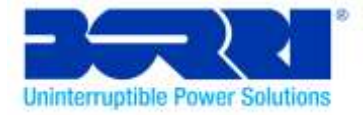

## 2.1 Description of Commonly Used Symbols

Some or all of the following symbols may be used in this manual and therefore, all users should familiarise themselves with their definitions.

| Symbol   | Description                     |  |
|----------|---------------------------------|--|
|          | Warning: Attention Required     |  |
|          | Caution: high voltage           |  |
| $\sim$   | Alternating current source (AC) |  |
|          | Direct current source(DC)       |  |
| ÷        | Protective ground               |  |
| <b>A</b> | Recycle                         |  |
|          | Keep UPS in a clear area        |  |

#### Table1. Description of Commonly Used Symbols

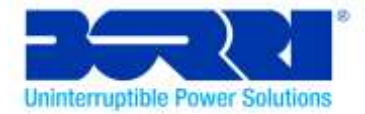

## 3. Installation

### 3.1 Inspection of Unit

Inspect the UPS upon receiving it. If the UPS appears to have been damaged or if the internal packaging has been damaged during shipment, please keep the box and packaging materials in their original form for the carrier and contact the supplier immediately.

## 3.2 Unpacking the UPS

To unpack the system:

- 1. Open the outer box and remove the accessories packaged with the UPS.
- 2. Carefully lift the UPS out of the outer box and set it on a flat, stable surface.
- 3. Discard or recycle the packaging in a responsible manner, or store it for future use.

### 3.3 UPS Setup

Both models of the B300R are designed for tower or rack purpose. Please follow the instructions on the next few pages that relate to the configuration that's best for your system.

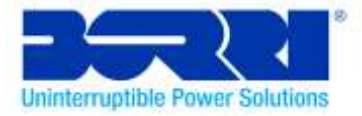

#### • Tower setup

The B300R can be placed either horizontally or vertically. An optional stand is included with this UPS in order to allow for tower configuration. The stand can be used in order to position the UPS in an upright position. In order to achieve this, the UPS stand should be attached to the bottom of the tower.Please use the following instructions in order to install the UPS within the UPS stand:

1. Carefully place the UPS within the stands.

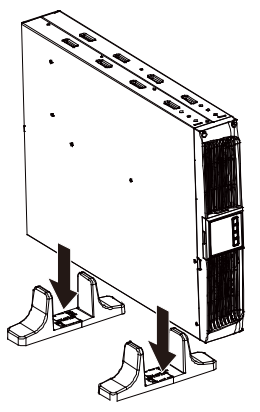

2. Slide the UPS stands to each end of the tower.

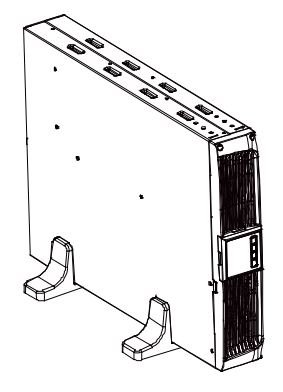

BORRI Ltd Systems House, EckingtonBusinessPark, Rotherside Road, Eckington, Sheffield, S21 4HL Tel: 01246 431 431 Fax: 01246 431 444

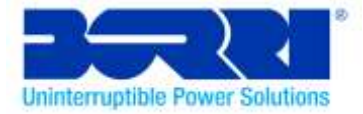

2. Pull out the LCD panel and rotate it in a clockwise direction to 90 degrees and then push it back into the front panel.(The LCD is on a short wire please take care when executing this step)

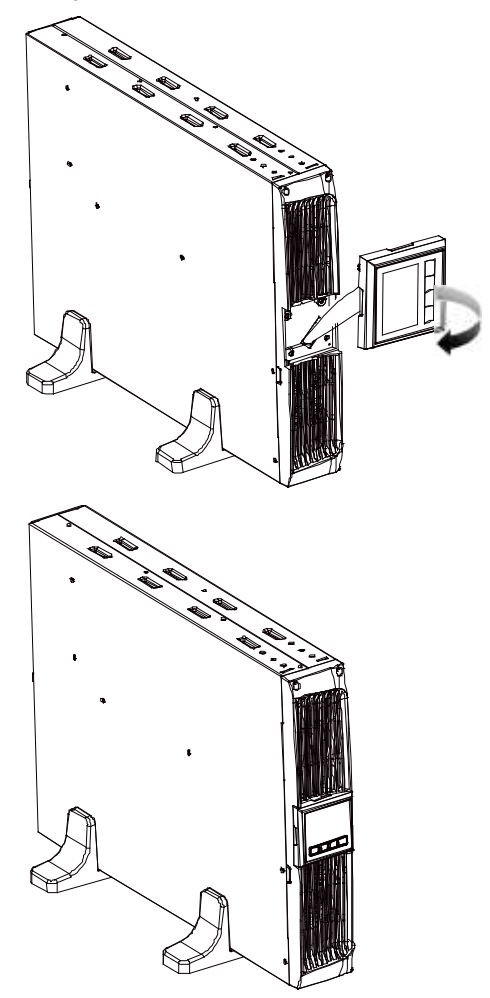

BORRI Ltd Systems House, EckingtonBusinessPark, Rotherside Road, Eckington, Sheffield, S21 4HL Tel: 01246 431 431 Fax: 01246 431 444

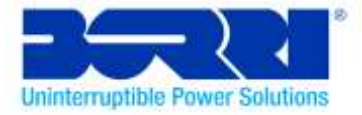

#### • Rack-mount setup

The UPS can also be installed within a 19 inch rack. The UPS takes up 2U rack space for each additional EBM installed an additional 2U rack space is required.

Use the following procedure to install the UPS within a rack.

1. Align the mounting ears with the screw holes on the side of the UPS, and tighten the screws.

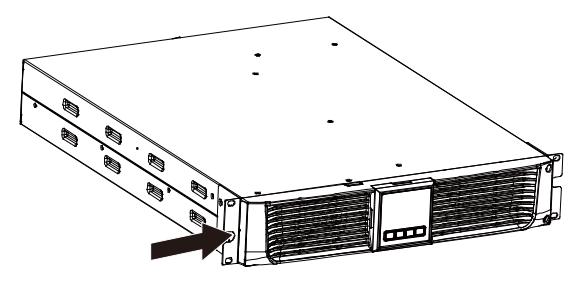

2. Assemble the rack rails with the rack-mounting.

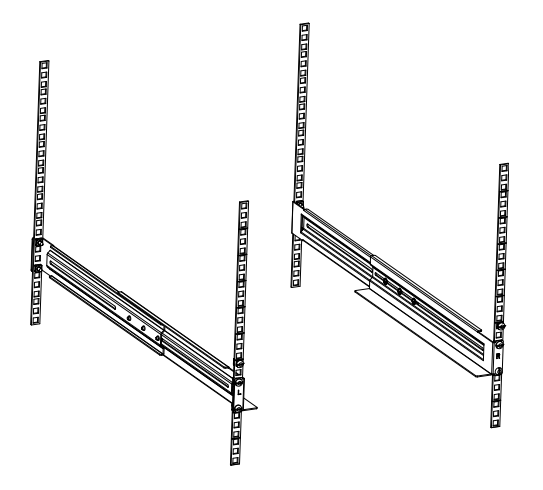

BORRI Ltd Systems House, EckingtonBusinessPark, Rotherside Road, Eckington, Sheffield, S21 4HL Tel: 01246 431 431 Fax: 01246 431 444

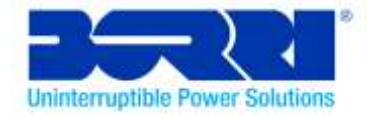

3. Slide the UPS into the rack rails and lock it into the rack enclosure.

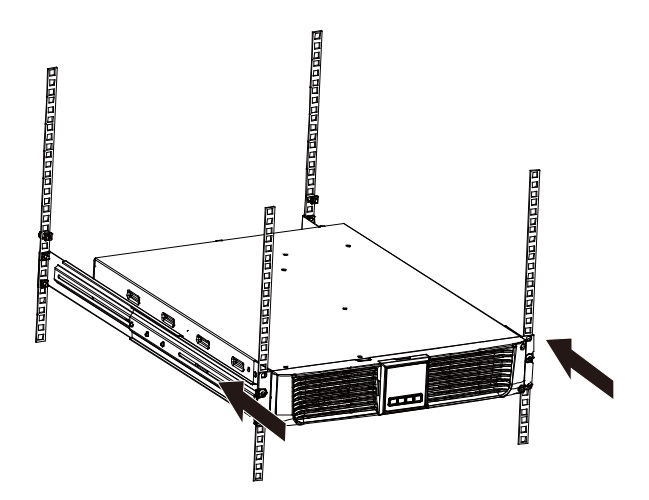

4. Tighten the screws. The UPS is now ready for cabling, unless you are installing EBMs.

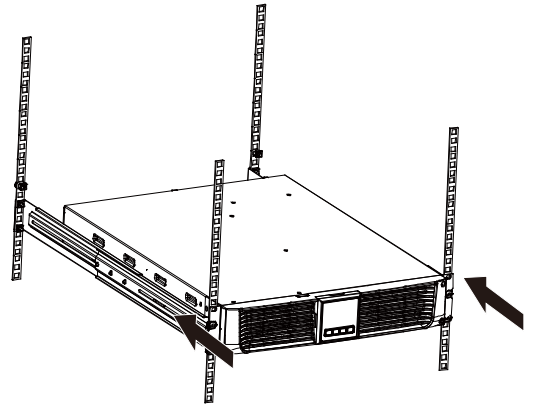

BORRI Ltd Systems House, EckingtonBusinessPark, Rotherside Road, Eckington, Sheffield, S21 4HL Tel: 01246 431 431 Fax: 01246 431 444

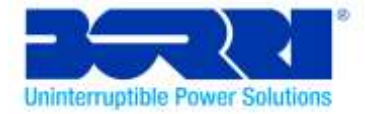

## 3.4 EBM Installation (Optional)

### • Connecting the EBM in Tower form:

- 1. Position the UPS and EBM within the extended UPS stands then slide the stands to either end of the tower.
- 2. Tighten the screw on the UPS cover for stabilisation.

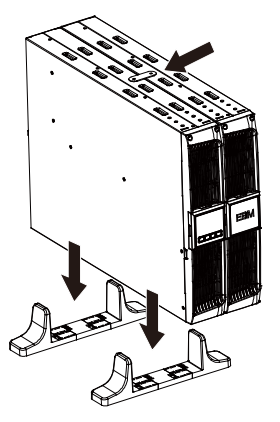

3. Connect an Earth line from the UPS (port A) to the EBM (port B)

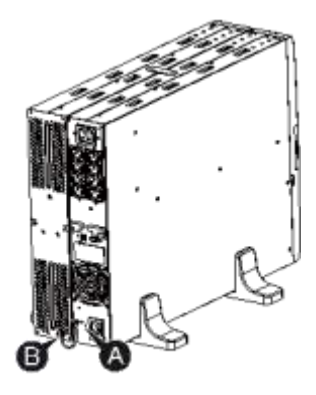

BORRI Ltd Systems House, EckingtonBusinessPark, Rotherside Road, Eckington, Sheffield, S21 4HL Tel: 01246 431 431 Fax: 01246 431 444

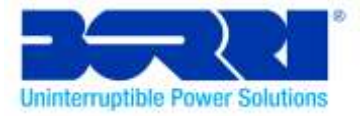

4. Take off the front panel. To do this remove the 2 top screws from the front of the UPS and carefully take out the LCD screen and remove the screw that's behind it. Finally push inward the small gate on the side of the front panel in order to remove it. This then enables you to connect battery terminal (A) from the UPS to the EBM terminal (B) shown below. After doing this reassemble the front panel.

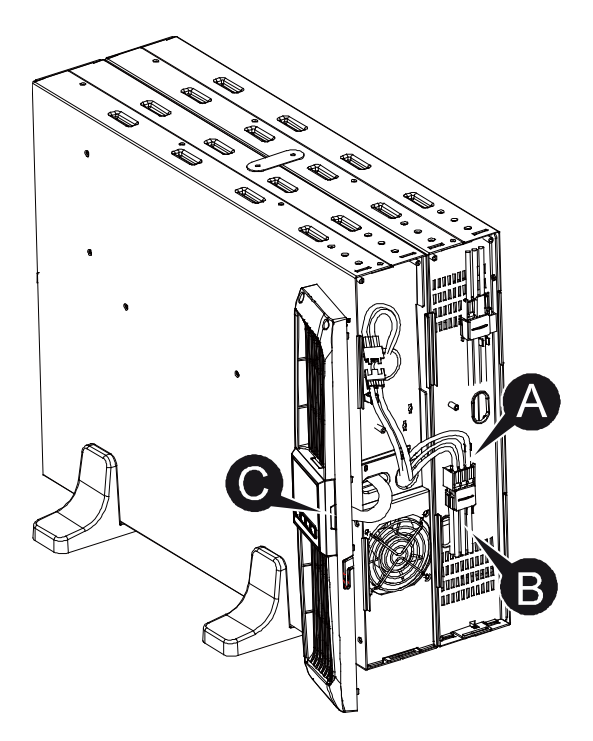

BORRI Ltd Systems House, EckingtonBusinessPark, Rotherside Road, Eckington, Sheffield, S21 4HL Tel: 01246 431 431 Fax: 01246 431 444

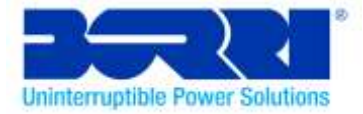

### • Connecting the EBM in a rack form

1. Using the same method as assembling the UPS in rack form, assemblethe EBM into the rack-mounting above or below the UPS.

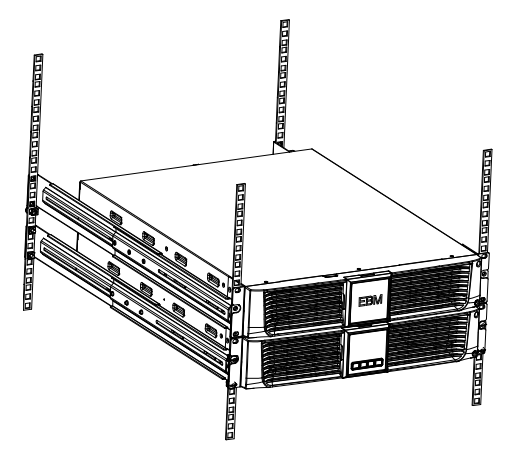

2. Connect an earth line from the UPS (port A) to the EBM (port B)

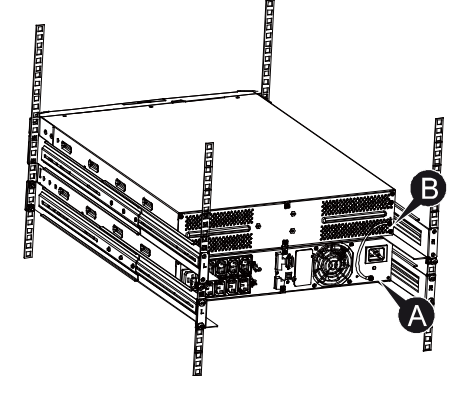

BORRI Ltd Systems House, EckingtonBusinessPark, Rotherside Road, Eckington, Sheffield, S21 4HL Tel: 01246 431 431 Fax: 01246 431 444

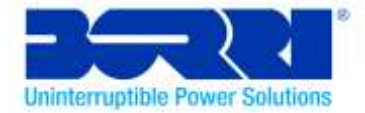

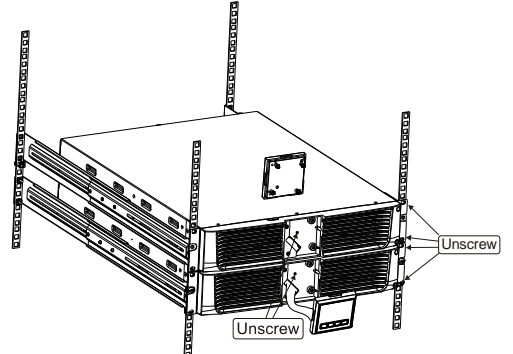

3. Take off the LCD box, and unscrew the internal screws.

4. Take off the front panel. To do this remove the 2 top screws from the front of the UPS and carefully take out the LCD screen and remove the screw. Finally push inward the small gate on the side of the front panel in order to remove it. This then enables you to connect the battery terminal (A) from the UPS to the EBM terminal (B) shown below. After doing this reassemble the front panel.

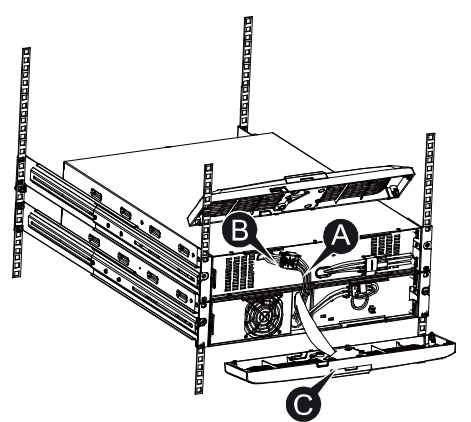

5. After installing the UPS into the rack, the load can then be connected to the UPS. Please make sure the load equipment is turned off before connecting all loads into the output C13 ports.

#### BORRI Ltd

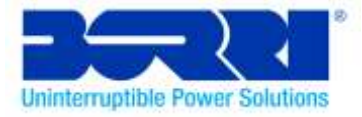

### • Connecting Multiple EBMs

The B300R UPS includes an external battery port that allows users to connect multiple EBM's in order to provide additional backup time. In order to do this please follow the instructions provided on the next few pages of this manual.

### Connecting multiple EBMs in Tower form

1. Connect an Earth line between the UPS and the first EBM, and then connect a second Earth Line between the first EBM and the second EBM.

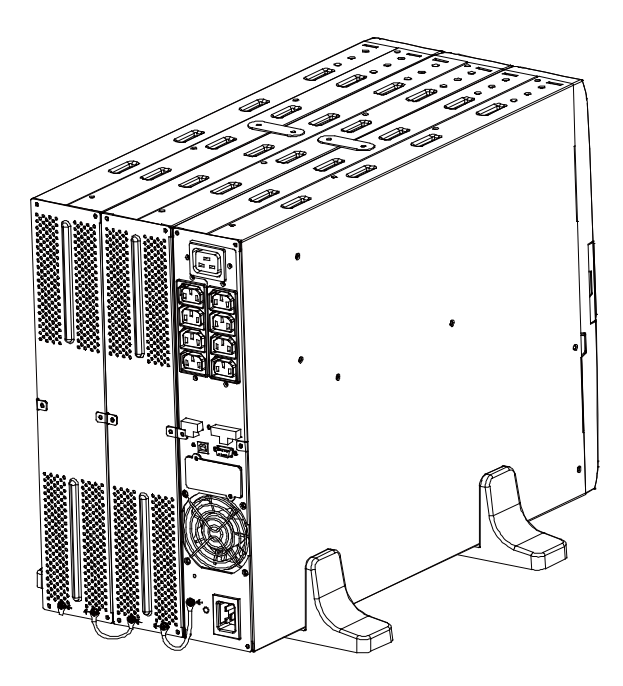

BORRI Ltd Systems House, EckingtonBusinessPark, Rotherside Road, Eckington, Sheffield, S21 4HL Tel: 01246 431 431 Fax: 01246 431 444

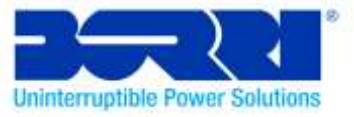

2. Take off the front panel. To do this remove the 2 top screws from the front of the UPS and carefully take out the LCD screen and remove the screw. Finally push inward the small gate on the side of the front panel in order to remove it. This then enables you to connect the battery terminal (A) from the UPS to the EBM terminal (B) shown below. Then connect the battery terminal (D) from the first EBM to the battery terminal (E) of the second EBM. Then users need to reassemble the front panel.

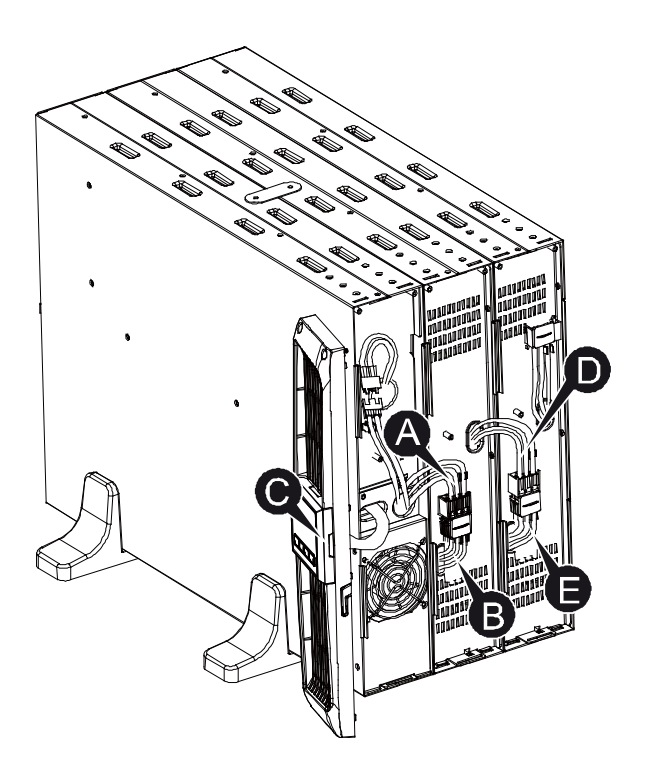

BORRI Ltd Systems House, EckingtonBusinessPark, Rotherside Road, Eckington, Sheffield, S21 4HL Tel: 01246 431 431 Fax: 01246 431 444

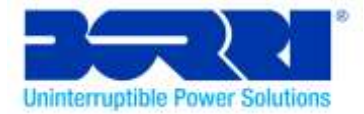

### **Connecting Multiple EBMs in rack form**

1. Connect an Earth line between the UPS and the first EBM, and then connect an Earth Line between the first EBM and the second EBM.

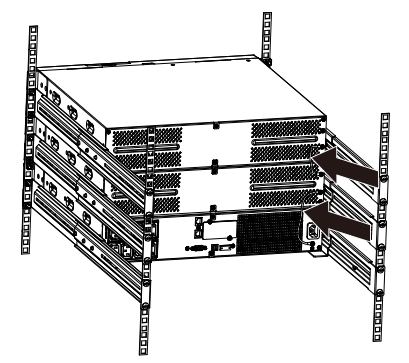

2. Take off the front panel. To do this remove the 2 top screws from the front of the UPS and carefully take out the LCD screen and remove the screw. Finally push inward the small gate (C) on the side of the front panel in order to remove it. This then enables you to connect the battery terminal (A) from the UPS to the EBM terminal (B) shown below. Then connect the battery terminal (D) from the first EBM to the battery terminal (E) of the second EBM. After doing this reassemble the front panel.

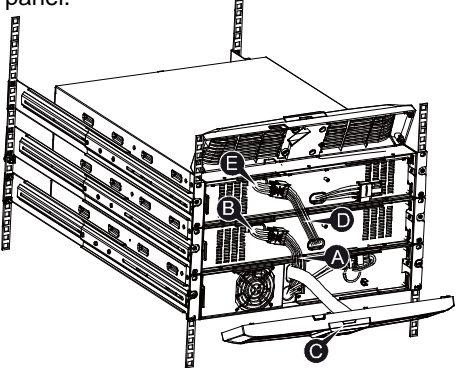

**Note:** Three or more EBMs can be connected to the UPS in the same way as shown above.

#### BORRI Ltd

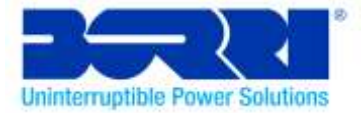

## 3.5 UPS Initial Start up

To start up the UPS:

- 1. Verify that the internal batteries are connected. If optional EBMs are installed, verify that the EBMs are connected to the UPS.
- 2. Connect the UPS to the equipment you need to protect.
- 3. Connect the UPS to the mains. The UPS LCD will illuminate and the UPS status display will show "STbY".
- 4. Press and hold the power button (b) for longer than 3 seconds to turn on the UPS. Once this is done the UPS status display will change to "NORM".
- 6. Check the UPS display for active alarms or notices. Resolve any active alarms before continuing. See "Troubleshooting" on page 35 for an overview of possible problems and how to resolve them.
- 8. If optional EBMs are installed, see "Configuring UPS for EBM numbers" on page 22 to set the number of installed EBMs.
- 9. To change any other factory-set defaults, see "Operation" (from the next page) for step-by-step instructions on how to change these settings.

**Note:** At initial start up, the UPS sets the system frequency according to the input line frequency from the mains supply.

#### BORRI Ltd

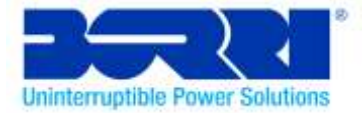

## 4. Operation

## 4.1 Display Panel

The UPS has a four-button graphical LCD with dual colour backlight. The standard back-light is used to light up the display with black text and a blue background. When the UPS has a critical alarm, the backlight changes the background to red. See the diagram below for an illustration of the LCD panel:

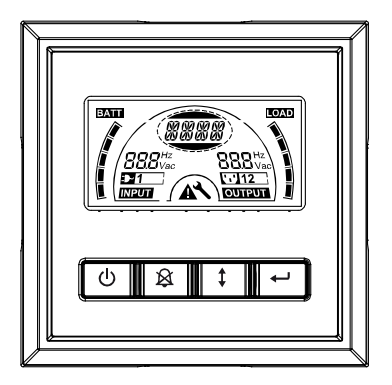

• Control Buttons functions:

There are four buttons on the LCD control panel.

(し) ON/OFF

UPS Test /Alarm Silence

1 Select

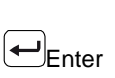

#### BORRI Ltd

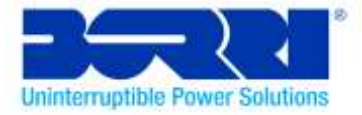

The following table describes the functions of the LCD control buttons.

| Control<br>Button                                                                                                    | Switch | Function                                                                                                    |  |
|----------------------------------------------------------------------------------------------------|--------|----------------------------------------------------------------------------------------------------|--|
| <u>ل</u>                                                                                                    | ON/OFF | To turn the UPS on/off.<br>Press and hold the Power button Ufor longer than 3<br>seconds.<br>To remove the UPS from fault mode.<br>Disconnect the mains input to the UPS and then<br>press and hold the Power button Ufor longer than<br>2 seconds to shut down the UPS.                                                                                                    |  |
| UPS Test<br>Alarm Silence<br>UPS Test<br>Alarm Silence<br>DIST<br>Alarm Silence<br>DIST<br>Alarm Silence<br>DIST<br>Alarm Silence<br>Alarm Silence<br>DIST<br>Alarm Silence<br>DIST<br>Ala |        | To perform basic function test.<br>Press and hold the B button for 3 seconds.<br>To perform Battery life test.<br>Press and hold the button for 10 seconds.<br>To disable alarm buzzer.<br>Press the B button for one second.                                                                                                    |  |
| 1                                                                                                    | Select | Press the Select button to scroll through the settings one by one.                                                                                                    |  |
| -                                                                                                    | Enter  | Enter settings mode<br>Press and hold the 🕶 button more than 3 seconds.<br>Enter settings item<br>Press and hold the Enter button 🗝 more than one<br>second, the UPS allows users to configure the<br>settings, and the settings string will flash.<br>Confirm settings<br>Press and hold the Enter button 🕶 for one second.<br>Exit Settings mode<br>Press and hold the Enter button 🕶 for 3 seconds or<br>button 🕑 for 0.5 second. |  |

### Table2. Description of control button

Note: Ensure the battery is fully charged during line mode before conducting any

functionality tests.

**Note:** The list of events shown below are not able to disable the alarm buzzer: Low Battery, Fan Failed, Fan Fault Time Out, and Overheat.

**Note**: The user can disable the alarm buzzer when it's sounding, but an alarm will still sound when a new alarm event is encountered.

#### BORRI Ltd

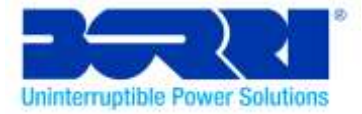

### • LCD display functions:

The following table describes the functions of the LCD display.

| No.                                          | Description                                                                                                    | Function                                                                                                    |  |
|----------------------------------------------|----------------------------------------------------------------------------------------------------|----------------------------------------------------------------------------------------------------|--|
| BBB <sup>Hz</sup> Input frequencyand voltage |                                                                                                    | Indicates the value of input frequency and voltage.                                                                                                    |  |
| ₽1                                           | Input plug indicator                                                                                                    | This Light switches on when the UPS is charging from the mains.                                                                                                    |  |
| 888 <sup>Hz</sup><br>Vac                     | Az<br>VacOutput<br>frequencyandvoltagIndicates the value of output frequencyan<br>voltage.                                             |                                                                                                    |  |
| <b>112</b>                                   | Output plug<br>indicatorThe UPS has two groups of outlets. The<br>output plug indicator will light up if there is<br>output connected. |                                                                                                    |  |
| UPS status/user setting display              |                                                                                                    | Indicates the UPS' current mode of<br>operation (see Table 4).Or Indicates the<br>settings currently being altered by the user<br>(see Table 5).                                 |  |
| ▲                                            | Warning indication light                                                                                                    | This light will turn on when the UPS alarm is active or if there's an error that is causing the UPS to malfunction.                                                              |  |
| ×                                            | Settings light                                                                                                    | This light will turn on when the UPS is within settings mode.                                                                                                    |  |
| BAIIT                                        | Battery capacity<br>level indicator                                                                                                    | This light Indicates the amount of battery capacity remaining. Each battery capacity level bar indicates 20% of the total battery capacity.                                      |  |
|                                              | Load capacity level indicator                                                                                                    | Indicates the percentage of the UPS load<br>capacity which is being used by the<br>protected equipment. Each LCD level bar<br>indicates 20% of the total UPS output<br>capacity. |  |

### Table3. Description of LCD display function

#### BORRI Ltd

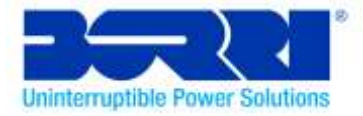

### • UPS Status Display String Description:

The following table shows the description of the LCD display string messages:

| able4. UPS Status Display Stilling |                                                    |  |  |  |
|------------------------------------|----------------------------------------------------|--|--|--|
| LCD Display String                 | Description                                        |  |  |  |
| STbY                               | The UPS is currently in standby mode.              |  |  |  |
| IPVI                               | The Input voltage is too low. (below minimum       |  |  |  |
|                                    | operating conditions)                              |  |  |  |
| IPVH                               | The Input voltage is too high. (above maximum      |  |  |  |
|                                    | operating conditions)                              |  |  |  |
| IPFL                               | The Input frequency is too low. (below minimum     |  |  |  |
|                                    | operating conditions)                              |  |  |  |
| IPFH                               | The Input frequency is too high. (above maximum    |  |  |  |
|                                    | operating conditions)                              |  |  |  |
|                                    | The UPS is operating under normal conditions.      |  |  |  |
| NORM                               | Equipment is being powered from mains supply,      |  |  |  |
|                                    | not from the UPS batteries.                        |  |  |  |
| AVR                                | The UPS is operating in AVR mode.                  |  |  |  |
|                                    | The UPS is providing power to equipment from       |  |  |  |
| ► ^TT                              | the UPS ballenes. This will occur if there's a     |  |  |  |
| DATT                               | problem with the mains supply. OPS will follow     |  |  |  |
|                                    | Winnower Software                                  |  |  |  |
|                                    | The LIPS is currently set to perform tests on the  |  |  |  |
| TEST                               | batteries                                          |  |  |  |
|                                    | Displayed during battery operation if the input is |  |  |  |
| OPVH                               | too high (above maximum operating conditions)      |  |  |  |
|                                    | Displayed during battery operation if the input is |  |  |  |
| OPVL                               | too low (below minimum operating conditions)       |  |  |  |
| OPST                               | Output short.                                      |  |  |  |
| OVLD                               | The UPS output is overloaded                       |  |  |  |
| bATH                               | The Battery voltage is too high                    |  |  |  |
| bATL                               | The Battery voltage is too low                     |  |  |  |
| OVTP                               | The Internal temperature of UPS is too high.       |  |  |  |
| FNLK                               | The UPS Fan is locked/not operating.               |  |  |  |
|                                    | The Batteries are weak and are in need of          |  |  |  |
| DIWK                               | charging or replacing.                             |  |  |  |

Table4. UPS Status Display String

#### BORRI Ltd

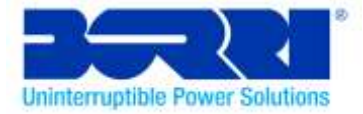

### • User Setting String Description:

The following table shows the options that can be changed by the user:

| OPV  | Output voltage mode selection             | [220]= 220V<br>[230]= 230V<br>[240]= 240V                                   |
|------|-------------------------------------------|-----------------------------------------------------------------------------|
| AVR  | Input type selection                      | [000]= Normal range mode<br>[001]= Wide range mode<br>[002]= Generator mode |
| EbM  | External battery module<br>(EBM) settings | 0~9 is the number of external battery module(s)                             |
| TEST | Auto self-test function                   | [000]=Disable[001]=Enable                                                   |
| AR   | Automatic restart                         | [000]=Disable[001]=Enable                                                   |
| GF   | Green function                            | [000]=Disable[001]=Enable                                                   |
| bZ   | Buzzer control                            | [000]=Disable[001]=Enable                                                   |
| LS1  | Load segment 1                            | [000]=Turn off[001]=Turn on                                                 |
| LS2  | Load segment 2                            | [000]=Turn off[001]=Turn on                                                 |

#### Table5. User Setting String

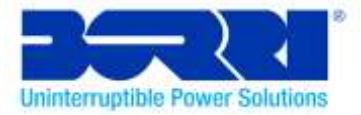

## 4.2 Operating Mode

- Normal range mode: The UPS accepts an AC input voltage within the range of +/-20%.
- Generator mode: The low frequency transfer point of the UPS can go as low as 40Hz and as high as 70Hz before being transferred to battery mode.
- Wide range mode: The UPS accepts an AC input voltages within the range of -30% ~ +20%.

#### Battery mode:

When the UPS is operating during a power outage, the alarm beeps once every four seconds and the LCD display string shows "bATT" to indicate the UPS is working from the batteries.

If the batteries volume becomes low whilst in Battery mode, the alarm beeps once every second and the LCD display string shows "bATL".

#### • Standby mode:

When the UPS is turned off but remains plugged into the mains supply, the UPS is in Standby mode. The LCD display string shows "STbY" to indicate that power is not available to your equipment. The battery recharges when necessary.

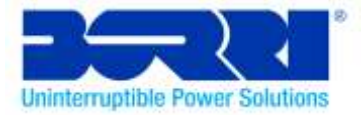

## 4.3 Configuring Load Segment

The Load Segment is a set of C13 ports that can be controlled through the LCD display. Each UPS has two configurable load segments. See "Rear Panels" on pages 38- 40 for images which show all connections on the back of the UPS including the load segment (AC Outputs).

Note: This setting can be altered whilst the UPS is switched on.

To configure the load segment through the display:

- 1. Enter settings mode: Press and hold the Enter button ← for longer than 3 seconds. This will cause the UPS to go into settings mode.
- 2. Select settings item: Press the Select button to cycle through the setting items shown in Table 5.
- 3. Enter settings item: When the LCD displays "LS1" or "LS2", press the enter button ← for longer than one second to enter LS1 or LS2 settings this will cause the settings string to flash.
- Select setting value: Press the Select button to select the settings value.
  Select the value [001] to turn on that load segment or select [000] to turn off that load segment.
- 5. **Confirm settings:**Press and hold the Enter button for one second, and the UPS will then return to settings mode.
- 6. Exit Settings mode: Press and hold the Enter button ← for 3 seconds or the power button <sup>()</sup> for 0.5 second to exit settings mode

#### BORRI Ltd

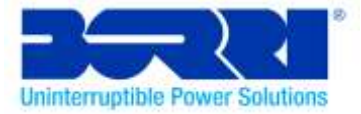

## 4.4 Configuring UPS for EBM Numbers

To ensure the LCD displays the correct battery capacity, configure the UPS for the correct number of EBMs:

- Enter settings mode: Press and hold the Enter button for longer than 3 seconds. This will cause the UPS to go into settings mode.
- 2. Select settings items: Press the Select button I to cycle through the settings until you reach the settings item "EbM".
- 3. Enter settings item: Press the Enter button ← for longer than one second to enter the setting item.
- 4. **Select setting value:** Press the Select button to select the number of EBMs according to your UPS configuration. (up to a maximum of 9)
- 5. **Confirm settings:**Press and hold the Enter button for one second, and the UPS will then return to settings mode.
- Exit Settings mode: Press and hold the Enter button for 3 seconds or the Power button <sup>™</sup> for 0.5 second to exit settings mode.

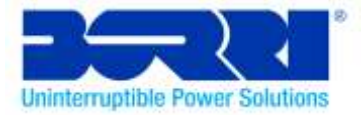

## 4.5 Configuring Green Function

The Green Function enables the UPS to detect the level of load being supported if an insignificant level of load is detected the UPS will shut down automatically, but only if it's currently operating from the batteries.

The green function is disabled by default but the user can configure the Green Function through the display:

- 2. Select settings items: Press the Select button to cycle through the settings to select the setting item "GF".
- 3. Enter settings item: Press the Enter button (-) for longer than one second to enter the settings item.
- 4. Select setting value: Press the Select button to select "001" to activate the Green Function.
- 5. **Confirm settings:** Press and hold the Enter button (-) for one second, and the UPS will then return to settings mode.
- 6. Exit Settings mode: Press and hold the Enter button ⊕ for 3 seconds or button ⊕ for 0.5 second to exit settings mode.

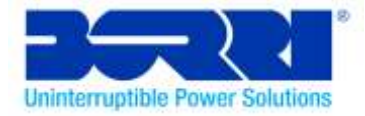

## 5. Communication Port

## 5.1 RS-232 and USB Communication Ports

To establish communication between the UPS and a computer, connect your computer to one of the UPS communication ports using an appropriate communication cable (USB or RS232 lead).

When the communication cable is installed, power management software (Winpower, see page 47) can exchange data between the computer and the UPS. The software polls the UPS for detailed information on the status of the power environment. The software can be configured so that in the event of a power cut it initiates the saving of all data and the safe shutdown of the protected equipment.

The pin configuration for the RS-232 communication port is identified below, and the pin functions are described in Table 6.

| PIN # | Description | I/O    | Function Explanation     |
|-------|-------------|--------|--------------------------|
| 1     | BATLOW      | Output | Battery low              |
| 2     | RXD         | input  | RXD                      |
| 3     | TXD         | Output | TXD                      |
| 4     | DTR         | Input  | N/A                      |
| 5     | Common      |        | Common (tied to chassis) |
| 6     | DTR         | Input  | N/A                      |
| 7     | RING        | Output | Ring                     |
| 8     | LNFAIL1     | Output | Line fail                |

#### Table6. DB9 Female (RS232 +dry contact)

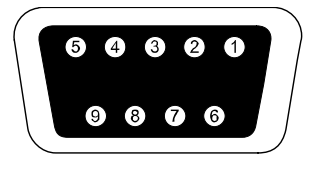

#### **RS232** Communication Port

#### BORRI Ltd

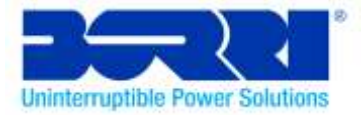

## 5.2 Emergency Power Off(EPO)

The EPO function of the UPS is used to shut down the equipment remotely. This feature can be used for shutting down the load during an Emergency.

## Marning:

This circuit must be separated from hazardous voltage circuits by reinforced insulation.

## Caution:

The EPO must not be connected to any mains supply source. Cabling for the EPO circuit should be isolated from sources of interference i.e. mains supply. The EPO Switch must have a minimum rating of 24Vdc and 20mA and be a dedicated latching-type switch not tied into any other circuit. The EPO signal must remain active for at least 20ms for proper operation.

|               | EPO Connections                  |                             |
|---------------|----------------------------------|-----------------------------|
| Wire Function | Terminal Wire Size Rating        | Suggested Wire Size         |
| EPO           | 4-0.32mm <sup>2</sup> (12-22AWG) | 0.82mm <sup>2</sup> (18AWG) |

#### BORRI Ltd

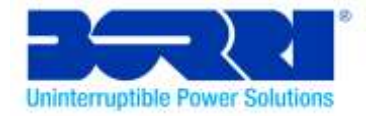

**Note:** Leave the EPO connector installed in the EPO port on the UPS even if the EPO function is not need.

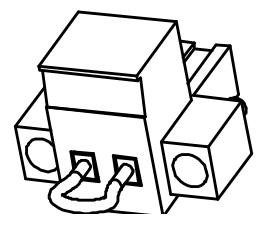

**EPO** Connector

## 5.3 Network Management Card (Optional)

The Network Management Card allows the UPS to communicate in a variety of networking environments and with different types of devices. The B300RUPS has one available communication slot for Webpower or other optional cards to achieve remote management of the UPS through internet/ intranet. Please contact your supplier or BORRI LTD if you require an SNMP card.

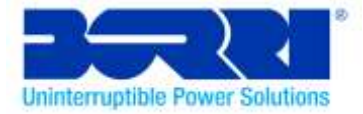

## 6. UPS Maintenance

### 6.1 UPS and Battery Care

For the best preventative maintenance, keep the area around the UPS clean and dust-free. If the atmosphere is very dusty, clean the outside of the system with a vacuum cleaner. For long battery life, keep the UPS at an ambient temperature of 20-25°C (77°F)

## 6.2 Storing the UPS and Batteries

When the UPS is being stored for a long period of time, recharge the battery every 6 months by connecting the UPS to the mains supply. The batteries charge to 90% capacity in approximately 4 hours. However, it is recommended that the batteries charge for 48 hours after long-term storage.

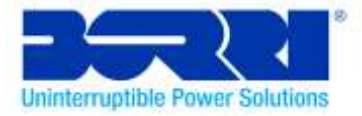

### 6.3 Time to Replace the Batteries

When the LCD backlight turns to red, the screen displays "bTWK" and there is a continuous sounding, the battery may need to be replaced. Please check the battery connection or contact your supplier or BORRI LTD. to order new battery.

## 

- Turn off the UPS and disconnect it from the mains supply.
- Servicing should only be performed by qualified service personnel with knowledge of batteries, UPS systems and understand the required precautions. Keep unauthorized personnel away from batteries.
- Batteries can present a risk of electrical shock or burn from high short circuit currents. The following precautions should be observed when working on batteries:
- 1. Remove watches, rings, or other metal objects.
- 2. Use tools with insulated handles.
- 3. Do not lay tools or metal parts on top of batteries.
- 4. Wear rubber gloves and boots.
- 5. Disconnect the charging source prior to connecting or disconnecting the battery terminal.

#### BORRI Ltd

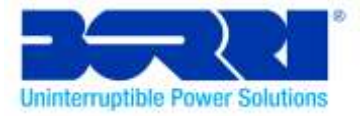

- When replacing batteries, replace with the same type and number of batteries or battery packs. Contact your Supplier or BORRI LTD. to order new batteries.
- Do not dispose of batteries in a fire. Batteries may explode when exposed to flames.
- The safe disposal of batteries is required. Refer to your local environmental policies e.g. WEEE Regs. for disposal requirements.
- Do not open or damage the battery. Released toxic electrolyte is harmful to skin and eyes.

**Note:** If you are not qualified to replace the batteries, do not attempt to open the battery cabinet. Please call your supplier or BORRI LTD.

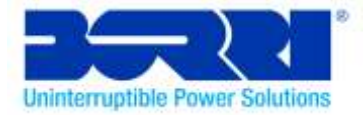

### 6.4 Replacing the UPS Internal Batteries

Follow the steps and Charts shown below in order to replace the batteries:

1. Take off the LCD panel, and remove the screws.

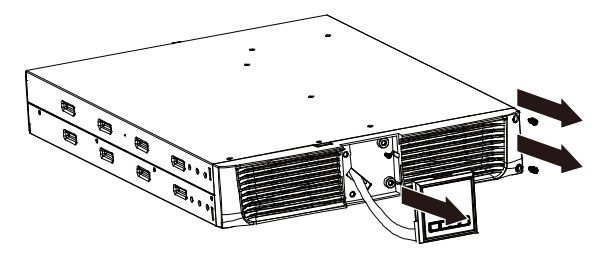

2. Slide and Pull the front panel as indicated below and then take it off.

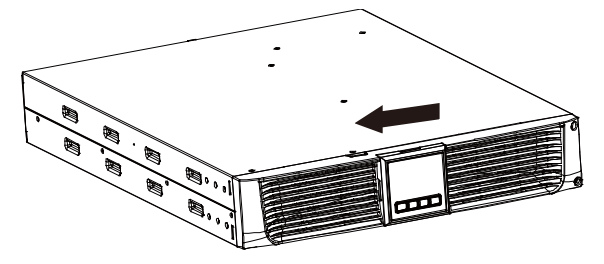

3. Disconnect the cable from the UPS and battery pack.

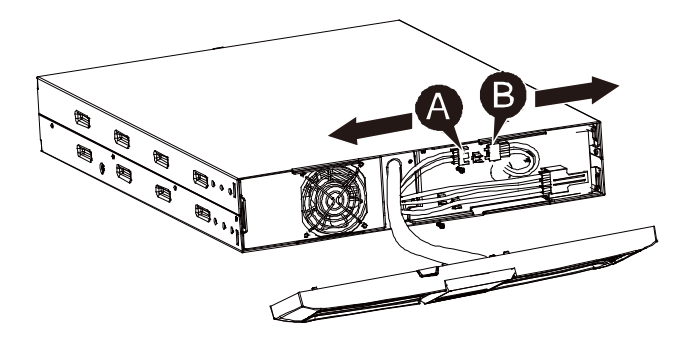

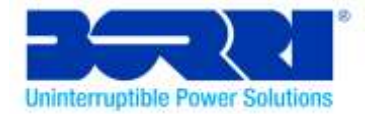

4. Remove the right inner battery bracket.

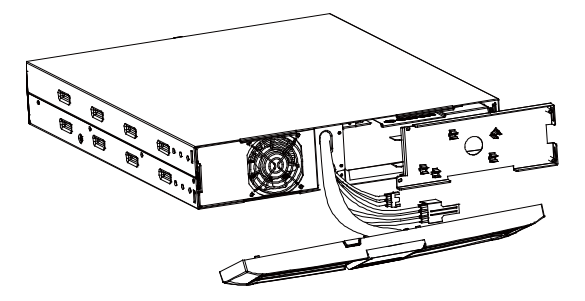

5. Pull the battery pack out onto a flat surface.

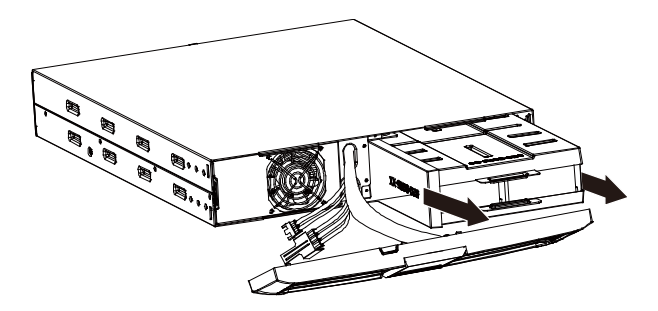

- 6. Install the new battery pack into the UPS.
- 7. Screw the battery bracket back into the UPS and reconnect the battery cable A and
- В.

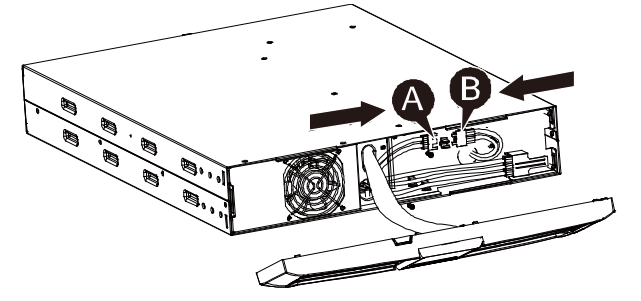

8. Re-install the front panel on the UPS.

#### BORRI Ltd

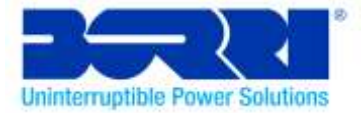

## 6.5 Testing New Batteries

For a battery test, please check:

- The batteries must be fully charged.
- The UPS must be in Normal mode with no active alarms.
- Don't connect/disconnect equipment to/from the UPS

To test batteries:

1. Connect the UPS to mains power for at least 48 hours to charge the batteries.

2. Press and hold the 😰 button for10 secondsto start the battery test. The status display string will show "TEST"

## 6.6Recycling the Used Battery:

## Marning:

• Never dispose of batteries in a fire. It may explode.

• Do not open or damage the batteries. Released electrolyte is harmful to the skins and eyes. It may be toxic. A battery can present a risk of electrical shock and high short circuit current.

To properly recycle the used battery, please do not discard the UPS, battery pack and batteries into the trash bin. Please follow your local environmental regulations e.g. WEEE Regs; you may contact your local recycling waste management centre for further information to properly dispose of the used UPS, battery pack, and batteries.

## 7. Specification

## 7.1 Specification

### Table7. Electrical Specification

| Model                                  |                                      | B300R-010-E B300R-010-B B300R-0                                  |                                                            | B300R-015-B         |
|----------------------------------------|--------------------------------------|------------------------------------------------------------------|------------------------------------------------------------|---------------------|
| Capacity                               | Watt                                 | 1000VA/900W                                                      | 1000VA 900W                                                | 1500VA 1350W        |
|                                        | Input voltage range                  | 0-300VAC                                                         | 161-27                                                     | 6VAC                |
| Input                                  | Frequency range                      | 50/60Hz ±5Hz for<br>Normal Mode<br>40-80Hz for Generator<br>Mode | 50/60Hz ±5Hz for Normal Mode<br>40-70Hz for Generator Mode |                     |
|                                        | Voltage                              | 220/230/240VAC                                                   | 220/230/                                                   | 240VAC              |
| Output                                 | Voltage Regulation<br>(Batt. Mode)   | ±5%                                                              | ±5%                                                        |                     |
|                                        | Frequency                            | 50Hz or 60Hz                                                     | 50Hz or 60Hz                                               |                     |
|                                        | Waveform                             | Pure sinewave                                                    | Pure Sir                                                   | newave              |
|                                        | Line Mode                            | $\geqslant$ 110% ±10% , Fault after 3 Minutes.                   | 110% -0%, +8%: shu<br>minutes.                             | tdown after 3       |
|                                        |                                      | ≥150% ±10% ,                                                     | 150% -0%, +10%: sh                                         | utdown after about  |
| Overload                               |                                      | Fault after 200ms                                                | 200ms                                                      |                     |
| rating                                 | Battery Mode                         | ≥ 110 % ±10% · Fault                                             |                                                            |                     |
|                                        |                                      | after 30 Seconds                                                 | 110% ± 6%; shutdow                                         | n after 30 seconds. |
|                                        |                                      |                                                                  | 120 % ± 6 %; Shutdown after about<br>100ms                 |                     |
|                                        |                                      | ✓ 120 % ±10 %,                                                   |                                                            |                     |
|                                        |                                      | Fault after 100ms                                                |                                                            |                     |
|                                        | Battery Type                         | 2*12V/9AH                                                        | 3*12V/7AH                                                  | 3*12V/9AH           |
| Internal                               | Backup Time<br>(at full load) (mins) | 3                                                                | 4.5                                                        | 3                   |
| Dattery                                | Recharge Time                        | 8 hours to 90% after                                             | 3 hours to 90% after                                       | 4 hours to 90%      |
|                                        |                                      | discharged                                                       | discharged                                                 | after discharged    |
| External<br>battery<br>module<br>(EBM) | Battery Type                         | N/A                                                              | 12V/7AH                                                    |                     |
|                                        | RS-232                               | YES                                                              | YES                                                        |                     |
|                                        | Dry-Contact                          | YES                                                              | YE                                                         | S                   |
| Interface                              | USB                                  | YES                                                              | YE                                                         | S                   |
|                                        | SNMP                                 | N/A                                                              | Optional                                                   |                     |
|                                        | EPO                                  | N/A                                                              | Optional                                                   |                     |

BORRI Ltd Systems House, Rotherside Road, Eckington, Sheffield, S21 4HL Tel: 01246 431 Fax: 01246 431 444

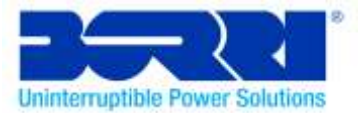

| Model                           |                                      | B300R-020-B                                                | B300R-030-B                        |  |
|---------------------------------|--------------------------------------|------------------------------------------------------------|------------------------------------|--|
| Capacity                        | Watt                                 | 2000VA<br>1800W                                            | 3000VA<br>2700W                    |  |
|                                 | Input voltage range                  | 161-276VAC                                                 |                                    |  |
| Input                           | Frequency range                      | 50/60Hz ±5Hz for Normal Mode<br>40-70Hz for Generator Mode |                                    |  |
|                                 | Voltage                              | 220/230/                                                   | /240VAC                            |  |
| Output                          | Voltage Regulation<br>(Batt. Mode)   | ±5                                                         | 5%                                 |  |
| ouput                           | Frequency                            | 50Hz c                                                     | r 60Hz                             |  |
|                                 | Waveform                             | Pure Sinewave                                              |                                    |  |
|                                 | l ine Mode                           | 110% -0%, +8%: shutdown after 3 minutes.                   |                                    |  |
| Overloadrating                  |                                      | 150% -0%, +10%: shutdown after about 200ms                 |                                    |  |
| overloading                     | Battery Mode                         | 110% $\pm$ 6%; shutdown after 30 seconds.                  |                                    |  |
|                                 | Buttery mode                         | 120 % ± 6 %; Shutdown after about 100ms                    |                                    |  |
|                                 | Battery Type                         | 6*12V/7AH                                                  | 6*12V/9AH                          |  |
| Internal battery                | Backup Time<br>(at full load) (mins) | 4.5                                                        | 3                                  |  |
|                                 | Recharge Time                        | 3 hours to 90% after<br>discharged                         | 4 hours to 90% after<br>discharged |  |
| External battery<br>module(EBM) | Battery Type                         | 12V/7AH                                                    |                                    |  |
|                                 | RS-232                               | YES                                                        |                                    |  |
|                                 | Dry-Contact                          | YES                                                        |                                    |  |
| Interface                       | USB                                  | YES                                                        |                                    |  |
|                                 | SNMP                                 | Optional                                                   |                                    |  |
|                                 | EPO                                  | Optional                                                   |                                    |  |

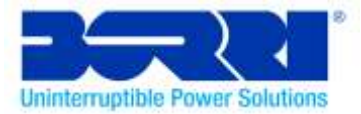

#### Table8.Indicators and Audiblealarm

|               | AC Mode             | NORMnormal mode                          |
|---------------|---------------------|------------------------------------------|
|               | Backup Mode         | Show "bATT" and sounding every 4 seconds |
| Indicator     | Load/Battery Level  | LCD showing                              |
|               | UPS Fault           | LCD will show ared screen and " **** "   |
|               | Overload            | LCD will show a red screen and " OVLD "  |
|               | Low Battery         | LCD will show a red screen and " bTLW "  |
|               | Backup Mode         | Sounding every 4seconds                  |
|               | Low Battery         | Sounding every second                    |
| Audible alarm | UPS Fault           | Continuously Sounding                    |
|               | Overload            | Sounding every second                    |
|               | Battery Replacement | Sounding every second                    |

### Table9. Operating Environment

| Temperature                                         | 20 to25°C    |
|-----------------------------------------------------|--------------|
| Humidity 20%-80% relative humidity (non-condensing) |              |
| Altitude                                            | <1500m       |
| Storage Temperature                                 | -15°to 45° C |

#### BORRI Ltd

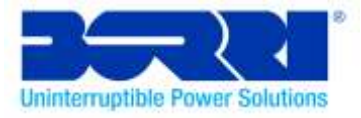

#### Table10. Dimensions and weights

| Model       |                           | B300R-010-<br>E | B300R-010-<br>B | B300R-015-<br>B | B300R-020-B  | B300R-030-B |
|-------------|---------------------------|-----------------|-----------------|-----------------|--------------|-------------|
| UPS<br>Case | Net weight (kg)           | 13.0            | 17.8            | 17.8            | 27.8         | 27.8        |
|             | Dimension<br>(mm) (WxHxD) | 438X86.5x436    |                 | 438X86.5x608    |              |             |
| EBM<br>Case | Dimension<br>(mm) (WxHxD) | N/A             | 438X86.5x436    |                 | 438X86.5x608 |             |
|             | Net weight (kg)           | N/A             | 20.5            |                 | 33.3         |             |

### 7.2 Rear Panels

The UPS rear panel description table and pictures are shown below:

| No. | Function( B300R-010-E)                 |  |
|-----|----------------------------------------|--|
| 1   | AC Output                              |  |
| 2   | Modem/Network Surge Protection         |  |
| 3   | AC Input                               |  |
| 4   | RS232 / Dry-Contact Communication Port |  |
| 5   | USB Port                               |  |
| 6   | Earth Line Port                        |  |

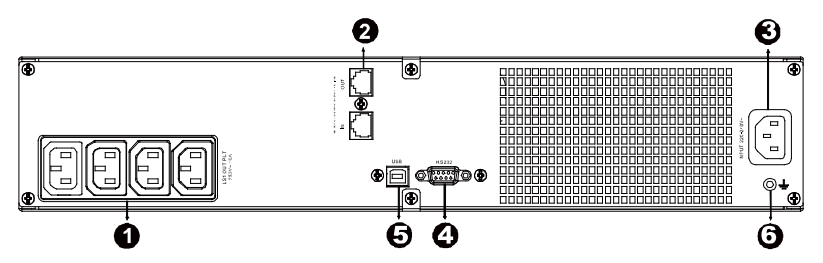

#### B300R-010-E Standard model rear panel

| No. | Function( B300R-010-B/ B300R-015-B)    |  |
|-----|----------------------------------------|--|
| 1   | AC Output                              |  |
| 2   | Modem/Network Surge Protection         |  |
| 3   | SNMP Port                              |  |
| 4   | AC Input                               |  |
| 5   | RS232 / Dry-Contact Communication Port |  |
| 6   | USB Port                               |  |
| 7   | EPO                                    |  |
| 8   | Earth Line Connection                  |  |

#### BORRI Ltd

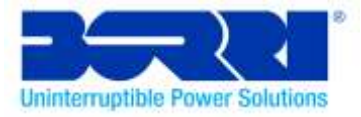

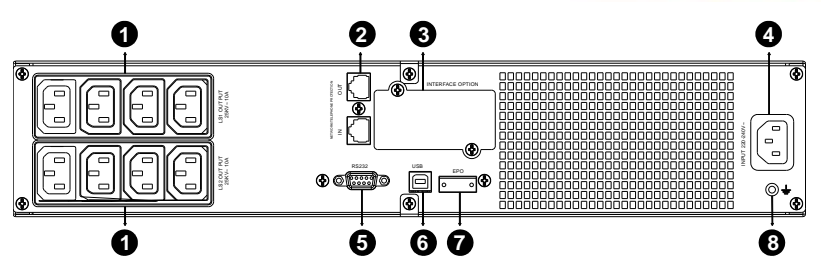

B300R-010-B/ B300R-015-B Standard model rear panel

| No. | Function( B300R-020-B/ B300R-030-B)Standard model) |
|-----|----------------------------------------------------|
| 1   | AC Output                                          |
| 2   | Modem/Network Surge Protection                     |
| 3   | SNMP Port                                          |
| 4   | Fan                                                |
| 5   | AC Input                                           |
| 6   | RS232 / Dry-Contact Communication Port             |
| 7   | USB Port                                           |
| 8   | EPO                                                |
| 9   | Earth Line connection                              |

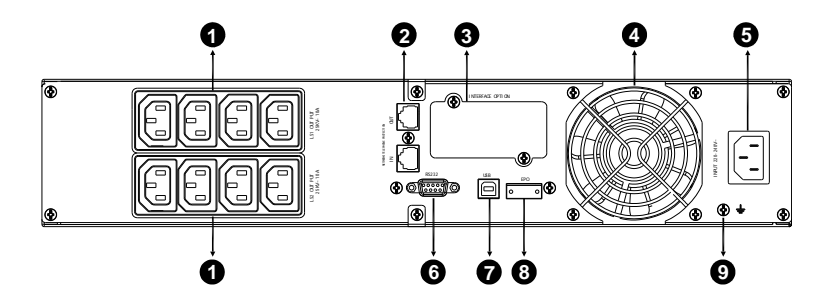

B300R-020-B Standard model rear panel

BORRI Ltd Systems House, EckingtonBusinessPark, Rotherside Road, Eckington, Sheffield, S21 4HL Tel: 01246 431 431 Fax: 01246 431 444

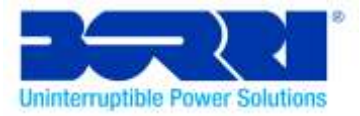

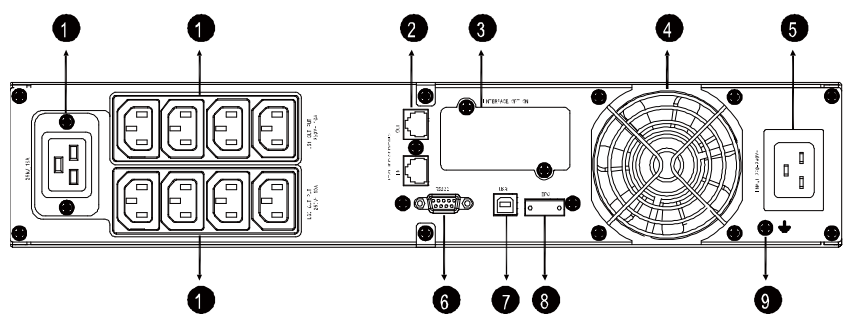

B300R-030-B model rear panel

The EBM rear panel description table and picture are shown below:

| No. | Function( B3RBB36V6-12-7/ B3RBB72V12-12-9)<br>( B3RBB36V/ B3RBB72V) |  |
|-----|---------------------------------------------------------------------|--|
| 1   | Earth Line connection                                               |  |
|     | 0                                                                   |  |

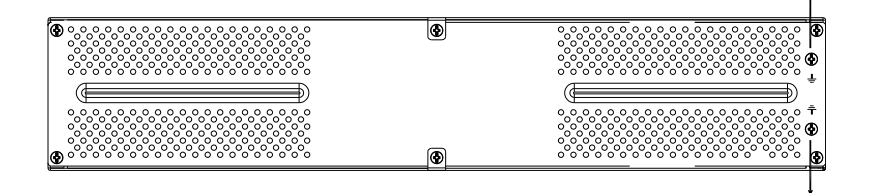

#### B3RBB36V6-12-7/B3RBB72V12-12-9 B3RBB36V/B3RBB72V Rear panel

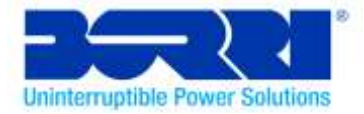

## 8. Trouble Shooting

### 8.1 Audible Alarm Trouble Shooting

| Indication                                       | Cause                       | Solution                                         |
|--------------------------------------------------|-----------------------------|--------------------------------------------------|
| Sounding every 4 seconds                         | The UPS is on battery mode. | Check the input voltage.                         |
| Sounding every<br>Second and "bATL"<br>on screen | The battery voltage is low. | Save your work and turn off your equipment.      |
| Sounding every<br>second and "OVLD"<br>on screen | Output overload.            | Check load level indicator and remove some load. |
| Continuously<br>sounding and red<br>display      | The UPS fails.              | Please contact your supplier.                    |

### 8.2 General Trouble Shooting

| Problem                                                       | Cause                                               | Solution                                               |  |
|---------------------------------------------------------------|-----------------------------------------------------|--------------------------------------------------------|--|
| The UPS can't be<br>turned on when power<br>switch is pressed | Internal fuse may be<br>broken.                     | Please contact your supplier.                          |  |
| UPS is on and there is                                        | Output Jumpers are<br>not connected<br>correctly.   | Check output Jumpers.                                  |  |
|                                                               | No power on output receptacle.                      | Check if the LS1 and LS2 are set up from "001 to 000". |  |
| Backup time is short                                          | Battery is empty.                                   | Re-charge the battery for at least 24 hours.           |  |
|                                                               | Battery aging.                                      | Replace the Battery.                                   |  |
| Continuously<br>sounding and<br>displaybackground is<br>red   | The UPS fails.                                      | Please contact your supplier.                          |  |
| Buttons not working correctly                                 | The setting mode is<br>not configured<br>correctly. | Please see right configuring method.                   |  |
|                                                               | Button is Broken.                                   | Please contact your supplier.                          |  |

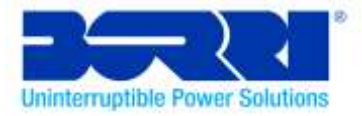

## 9. Software Installation

Winpower is UPS monitoring software which provides a user-friendly interface to monitor and control your UPS. This unique software provides safe auto shutdown for multiple computer systems during a power failure. With this software the user can monitor and control any UPS on the same LAN regardless of distance from the UPSs.

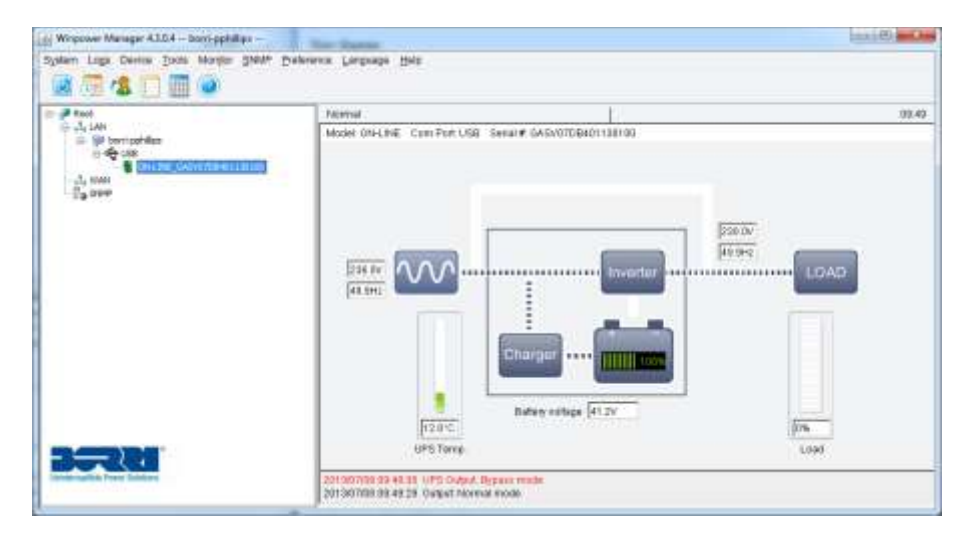

#### Installation procedure:

1. Go to the website: http://www.borri.co.uk/softwaredownload

2. Choose the operating system you use and follow the instructions described on the website to download the software.

3. When downloading the required files from the internet, enter the serial No.: **S11C1-01220-0100-478DF2A** to initiate installation of the software. When the computer restarts, the Winpower software will appear as a green plug icon located in the system tray, near the clock.

#### BORRI Ltd